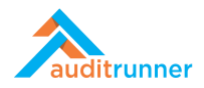

## QUALITY COMPLIANCE

## Related Product Video:

https://www.youtube.com/watch?v=RYGnJqvIK20

## **DEFINING STANDARDS & REGULATIONS CATALOG**

1. Click *Compliance* module that appears in the middle-left side of the screen. Under the *Parameters* title, select *Define Standards & Regulations* activity.

|                               | 🕂 New Folder 🖋 Edit 🖉 Pro | cesses 🔍 Permissions 💼 Delete         |                                | Q Search | 🛔 Ozgur Hamurcu 🌲 📀 |
|-------------------------------|---------------------------|---------------------------------------|--------------------------------|----------|---------------------|
| auditrunner                   | Parameters                |                                       |                                |          |                     |
| 🕈 Activity Stream             | Define Criteria           | Define Standards & Regulations        | Report Templates               |          |                     |
| Inbox                         | Please define Criteria    | Please specify Standard, Regulation a | Click to edit report templates | Q        |                     |
| Remediation                   |                           | Please specify Standa                 | rd, Regulation and Subgroup.   |          |                     |
| 🛦 Important                   |                           |                                       |                                |          |                     |
| 🔀 All Waiting                 |                           |                                       |                                |          |                     |
| 🐴 Followed                    |                           |                                       |                                |          |                     |
| <ul> <li>Completed</li> </ul> |                           |                                       |                                |          |                     |
| s All                         |                           |                                       |                                |          |                     |
| 🛗 My Calendar                 |                           |                                       |                                |          |                     |
| ll Folders >                  |                           |                                       |                                |          |                     |
|                               |                           |                                       |                                |          |                     |
| Davamators                    |                           |                                       |                                |          |                     |
| Papart Archive                |                           |                                       |                                |          |                     |
|                               | _                         |                                       |                                |          |                     |
| 🗮 Market                      |                           |                                       |                                |          |                     |
| Administration                |                           |                                       |                                |          |                     |
|                               |                           |                                       |                                |          |                     |
|                               |                           |                                       |                                |          |                     |
|                               |                           |                                       |                                |          |                     |
|                               |                           |                                       |                                |          |                     |
|                               |                           |                                       |                                |          |                     |
|                               |                           |                                       |                                |          |                     |

2. In this catalog, you can collect all your standards and regulations which governs your company. These standards and regulations can be either domestic or international in terms of your need.

|      |                                      | Define Standards & Regulations | 2572<br>a few seconds ago |
|------|--------------------------------------|--------------------------------|---------------------------|
| Star | dards & Regulations                  |                                |                           |
|      | Name                                 | Туре                           | Passive                   |
| •    |                                      | Standard                       | ¢ 🗆                       |
| •    |                                      | Standard                       | ¢ 🗆                       |
| •    | P Grant Thornton Onboarding Standard | Standard                       | ¢ 🗆                       |
| •    |                                      | Standard                       | ¢ 🖸                       |
| •    |                                      | Standard                       | ¢                         |
| •    |                                      | Standard                       | ¢                         |
| •    |                                      | Regulation                     | ¢ 🗆                       |
| •    | ₽ SOX 302                            | Regulation                     | ¢                         |
| •    | ₽ SOX 404                            | Regulation                     | \$                        |
| •    |                                      | Regulation                     | ¢                         |

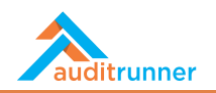

3. Enlarge the area, by clicking the arrow next to the each standard or regulation. Then, *Name* the standard or regulation, and select the *Type*. In the *Articles* section, specify the details of the general standard or regulation. Unable the standard or regulation by simply clicking the box *Passive*.

| i <b>ode</b><br>item wo | rking in test mode, all next work items will be redirected to you for easier testing. |                                    |                    |          |                       |
|-------------------------|---------------------------------------------------------------------------------------|------------------------------------|--------------------|----------|-----------------------|
|                         | Define                                                                                | Standards &                        | Regulations        |          | 2572<br>5 minutes ago |
| Stan                    | dards & Regulations                                                                   |                                    |                    |          | 5                     |
|                         | Name                                                                                  |                                    | Туре               | Pa       | ssive                 |
| •                       |                                                                                       |                                    | Standard           | ¢ 🗆      |                       |
|                         | Articles                                                                              |                                    |                    |          |                       |
|                         | No                                                                                    | Title                              |                    |          | Passive               |
|                         | @ AI5.2                                                                               |                                    | ontract Management |          |                       |
|                         | ∉ AI5.3                                                                               | & Supplier S                       | election           |          |                       |
|                         | + Add New                                                                             |                                    |                    |          |                       |
| •                       |                                                                                       |                                    | Standard           | \$       |                       |
| -                       | A Grant Thornton Onboarding Standard                                                  | Grant Thornton Onboarding Standard |                    | ¢ 🗆      |                       |
| •                       |                                                                                       | n                                  |                    | ¢ 🗹      |                       |
| •                       | ISO 27001                                                                             |                                    | Standard           | \$       |                       |
| -                       | A DC Steedende                                                                        |                                    | Standard           | <u>م</u> |                       |

4. Save the action by clicking *Save*.

| est Mode<br>work item working in test m | ✓ Yes ★ Cancel            |                                |    |                        |
|-----------------------------------------|---------------------------|--------------------------------|----|------------------------|
|                                         |                           | Define Standards & Regulations |    | 2572<br>10 minutes ago |
| Standards & Re                          | gulations                 | ¥                              |    |                        |
|                                         |                           | iype<br>Standard               |    |                        |
| ▼ @ ESSC 2200                           | 0                         | Standard                       | •  |                        |
| - A Cront The                           | orten Onkoarding Frankard | Standard                       |    |                        |
| ♥ Grant Tho                             | rnton Unboarding Standard | Standard                       | Ŧ  |                        |
| ✓ ISO 22301                             |                           | Standard                       | ÷  |                        |
| ▼                                       |                           | Standard                       | ¢  |                        |
| ▼ @ RC Standa                           | rds                       | Standard                       | \$ |                        |
| ▼ 🖋 Regional L                          | egislation                | Regulation                     | \$ |                        |
| ▼ SOX 302                               |                           | Regulation                     | ¢  |                        |
| ▼                                       |                           | Regulation                     | ÷  |                        |
| ▼ SOX 409                               |                           | Regulation                     | \$ |                        |
| + Add New                               |                           |                                |    |                        |

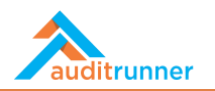

## **DEFINING CRITERIA**

1. Under the *Parameters* title, select *Define Criteria* activity.

|                  | + New Folder 🖋 Edit 🖉 Processe | es 🔩 Permissions 🗎 Delete             |                                | Q Search | 🛔 Berk Senoglu 🌲 📀 |
|------------------|--------------------------------|---------------------------------------|--------------------------------|----------|--------------------|
| auditrunner      | Parameters                     |                                       |                                |          |                    |
| Activity Stream  | Define Criteria                | Define Standards & Regulations.       | Report Templates               |          |                    |
| Inbox            | Please define Criteria         | Please specify Standard, Regulation a | Click to edit report templates | Q        |                    |
| Important        | Please define Criteria         |                                       |                                |          |                    |
| All Waiting      |                                |                                       |                                |          |                    |
| Followed         |                                |                                       |                                |          |                    |
| Completed        |                                |                                       |                                |          |                    |
| All              |                                |                                       |                                |          |                    |
| 1 My Calendar    |                                |                                       |                                |          |                    |
| Folders >        |                                |                                       |                                |          |                    |
| ompliance        |                                |                                       |                                |          |                    |
| Liabilities      |                                |                                       |                                |          |                    |
| Parameters       |                                |                                       |                                |          |                    |
| Report Archive   |                                |                                       |                                |          |                    |
| , Market         |                                |                                       |                                |          |                    |
| € Administration |                                |                                       |                                |          |                    |
|                  |                                |                                       |                                |          |                    |
|                  |                                |                                       |                                |          |                    |
|                  |                                |                                       |                                |          |                    |
|                  |                                |                                       |                                |          |                    |
|                  |                                |                                       |                                |          |                    |
|                  |                                |                                       |                                |          |                    |
|                  |                                |                                       |                                |          |                    |
|                  |                                |                                       |                                |          |                    |

2. *Criteria* correspond to the practical expectations of the standards and regulations.

| Define Criteria                                |         | 2576<br>a few seconds ago |
|------------------------------------------------|---------|---------------------------|
| Criteria                                       |         |                           |
| Name                                           | Passive |                           |
| ✓                                              |         |                           |
| ▼                                              |         |                           |
| ▼                                              |         |                           |
|                                                |         |                           |
| ▼                                              |         |                           |
| ▼ Stablish safeguards to establish timelines   |         |                           |
| ▼                                              |         |                           |
| <ul> <li></li></ul>                            |         |                           |
| ▼                                              |         |                           |
|                                                |         |                           |
| × A Drawna a mainteanna ann ann fan sia filana |         |                           |

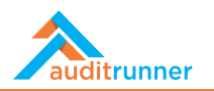

3. For each criterion, explain the details, specify the *Questions/Expectations, Related Standards and Regulations and Responsible Departments*.

| • | Detect security breaches                     |               |                                                                                               |                               |                                 |  |  |  |
|---|----------------------------------------------|---------------|-----------------------------------------------------------------------------------------------|-------------------------------|---------------------------------|--|--|--|
| • |                                              |               |                                                                                               |                               |                                 |  |  |  |
|   | Questions / Expectations                     | ;             |                                                                                               |                               |                                 |  |  |  |
|   | Question                                     |               |                                                                                               | Passive                       |                                 |  |  |  |
|   | Periodically test network and file integrity |               |                                                                                               |                               |                                 |  |  |  |
|   | Verify that messages are left                |               |                                                                                               |                               |                                 |  |  |  |
|   | + Add New                                    |               |                                                                                               |                               |                                 |  |  |  |
|   | * AULINEW                                    |               |                                                                                               |                               |                                 |  |  |  |
|   | Related Standards and Regulations            |               |                                                                                               |                               |                                 |  |  |  |
|   | Standard/Regulation                          | Article       |                                                                                               |                               |                                 |  |  |  |
|   | SOX 404                                      | \$ b - With   | respect to the internal control assessment required by subsection (a), each registered public | accounting firm that prepares | or issues the audit report f \$ |  |  |  |
|   | + Add New                                    |               |                                                                                               |                               |                                 |  |  |  |
|   | Responsible Department                       | ts            |                                                                                               |                               |                                 |  |  |  |
|   |                                              |               |                                                                                               |                               |                                 |  |  |  |
|   | Information Technologies                     |               |                                                                                               |                               | ¢                               |  |  |  |
|   | Internal Audit                               |               |                                                                                               |                               | ¢                               |  |  |  |
|   |                                              |               |                                                                                               |                               |                                 |  |  |  |
|   | T Add New                                    |               |                                                                                               |                               |                                 |  |  |  |
|   | & Disclose security breaches to              | o SOX auditor |                                                                                               |                               |                                 |  |  |  |

4. Save the action by clicking *Save*.

| o <b>de</b><br>tem working in t | test mo                                                                                                    |                      |  |  |
|---------------------------------|----------------------------------------------------------------------------------------------------|----------------------|--|--|
|                                 | Define Criteria                                                                                                  | 2576<br>38 minutes a |  |  |
| Criteria                        |                                                                                                    |                      |  |  |
| Name                            |                                                                                                    | Passive              |  |  |
| ▼ Ø Dete                        | ect security breaches                                                                                            |                      |  |  |
| ▼ Ø Disc                        | lose failures of security safeguards to SOX auditors                                                             |                      |  |  |
| ▼ Ø Disc                        | lose security breaches to SOX auditors                                                                           |                      |  |  |
| ▼ Ø Disc                        | lose security safeguards to SOX auditors                                                                         |                      |  |  |
| 👻 🥜 Ensu                        | <ul> <li>PEnsure that safeguards are operational</li> </ul>                                                      |                      |  |  |
| ▼ Ø Esta                        | blish safeguards to establish timelines                                                                          |                      |  |  |
| ▼ Ø Esta                        | blish safeguards to prevent data tampering                                                                       |                      |  |  |
| ▼ Ø Esta                        | blish verifiable controls to track data access                                                                   |                      |  |  |
| ▼ ISO 2                         | 27001 Policy                                                                                                    |                      |  |  |
| ▼ Perio                         | odically report the effectiveness of safeguards                                                                  |                      |  |  |
| 🔻 🥒 Prep                        | pare a maintenance program for air filters                                                                       |                      |  |  |
| T & Color                       | et cumpliare according to a fair and formal practice to ansure a viable bact fit bacad on specified requirements |                      |  |  |